# Hanshow

## Hanshow ESL Controller HS\_C09979 Product Manual

V1.0.1

HS-AP-USB5001

HS1236

For more information, visit our website at: <u>https://www.hanshow.com</u>

Fidential 2023-08-07

HS1236 Hanshow

# 2023-08-STATEMENT

This document and all its contents contained remain the proprietary material of Hanshow Technology Co., Ltd. (hereinafter referred to as Hanshow) and the copyrights are protected by Chinese laws and applicable international conventions. Any reproduction, transmission, disclosure, revision, modification or use of the whole or part of this document, in whatever form and by whatever means, is not permitted without prior written authorization from Hanshow. Offenders will be liable for any and all damages caused by their offence hereof and will be subject to all remedies that Hanshow is entitled to seek under applicable laws.

tial

HS1236 Confide

151230

I

## **ABOUT THE DOCUMENT**

This manual describes an instruction for ESL controller HS\_C09979 involved in its features, specifications, the related configurations and precautions. Help you quickly understand all information for this device.

Please read this manual carefully before using the device, retain the manual for subsequent use or for the next owner. If the instructions contained in this manual are insufficient to resolve issues that occur during device operation or maintenance, please contact Hanshow Technical Customer Service Center (China: 400-0365-305; Netherlands: 0800-022-5037; Belgium: 0800-71-335; France: 0800-91-7602; Thailand: 1800-011-185) directly, we will provide you with multi-channel technical services.

## TARGET USERS

This document provides engineers with necessary data and related guidelines. Users have to master the basic knowledge on communication, DSP, network and so on. This manual is applicable for the below engineers:

HS1236 Confidential

- Testing engineer
- Technical support engineer
- After sales engineer
- Installation Engineer

## SYMBOL DESCRIPTION

| lcon  | Description                                                                                                    |
|-------|----------------------------------------------------------------------------------------------------|
| ⚠     | Information indicated with this icon should be paid special attention and attached great importance by the reader.        |
|       | Information indicated with this icon is the explanation on the formal text for the readers to comprehend the text better. |
| [X-X] | It means special noun definition is provided here.                                                                        |
|       | EVELANATION OF TERMS                                                                                                    |

## **EXPLANATION OF TERMS**

| Term              | Expanded form          | Description                                                                               |
|-------------------|------------------------|-------------------------------------------------------------------------------------------|
| ESL Controller    | ESL Controller         | Also called AP that is used for data interaction between ESL-Working and ESL Controller.  |
| ESL36 Contraction | Electronic Shelf Label | Used for displaying product information like promotion information, price and grade, etc. |
| Wi-Fi             | Wireless Fidelity      | Wi-Fi                                                                                     |
| RF                | Radio Frequency        | Electromagnetic frequency that can radiate into space.                                    |

tial

HS1236 Confiden

Sonfidential 2023-08-07

\$1<sup>236</sup>

## Table of Contents

| 1 Overview                                                   | 1  |
|--------------------------------------------------------------|----|
| 1.1 Hardware appearance and naming                           | 1  |
| 1.2 Product characteristics                                  | 1  |
| 1.2.1 Hardware characteristics                               | 1  |
| 1.2.2 Software characteristics                               | 3  |
| 1.3 Specifications                                           | 3  |
| 2 Ex-factory state description                               | 5  |
| 2.1 Nameplate information                                    | 5  |
| 2.2 Ex-factory packaging                                     | 5  |
| 3 Product features                                           | 6  |
| 3.1 System architecture                                      | 6  |
| 3.2 Features                                                 | 7  |
| 3.3 Feature list                                             | 8  |
| 4 Product operation                                          | 9  |
| 4.1 Key operation                                            | 9  |
| 4.1.1 Press                                                  | 9  |
| 4.1.2 Press and hold                                         | 9  |
| 4.2 Parameter setting                                        | 10 |
| 4.2.1 Aruba Wi-Fi AP configurations                          | 10 |
| 4.2.2 HS_C09979 Parameter configurations                     | 12 |
| 4.3 Workflow                                                 | 27 |
| 5 FAQ                                                        | 28 |
| 5.1 Hardware FAQ                                             | 28 |
| 5.1.1 ESL controller cannot be powered on, LED does not work | 28 |
| 6 Return and repair instruction                              | 29 |
| 6.1 Return and repair process                                | 29 |
| 6.2 Repair time limit                                        | 29 |
| 7 Maintenance                                                | 30 |
| 8 Warranty policy                                            | 32 |
| 9 Contact information                                        | 32 |
| 10 FCC ID warning                                            | 33 |
| 10.1 Warning for nameplate                                   | 33 |
| 10.2 Warning for product manual                              | 33 |
| 11 IC STATEMENT                                              | 34 |

HS1236 Confidential 2023-08-07

HS1236 Confidential HS1236 Hanshow

Hanshow Technology Co., Ltd.

## 1 Overview

: 1236

## 1.1 Hardware appearance and naming

HS\_C09979 is Hanshow's fifth-generate ESL controller. HS\_C09979 adopts USB physical interface embedded micro-PCB, which is dedicated to WLAN device that has USB virtual network function, known as USB integration AP. This product must be plugged into a Wi-Fi Access Point (typically mounted into the ceiling) using the USB interface during use. Its major advantage is to provide Wi-Fi access and ESL service simultaneously, providing a better user experience.

HS\_C09979 works in 2.4GHz wireless frequency band for data transmission and information interaction between ESL-Working and ESLs. HS\_C09979 adopts modular and omnidirectional in-board antenna design. And it is equipped with an ARM Cortex-A7 processor, RF and other modules, supporting all Hanshow products. HS\_C09979 appearance is shown in *Figure 1-1*.

|                                                                                                    | <br>RESET           |   |       |   |  |
|----------------------------------------------------------------------------------------------------|---------------------|---|-------|---|--|
| Branchar<br>Branchar<br>Consultation<br>Consultation<br>Provide Finance of Consultation<br>Provide Finance of |                     | - | <br>: | - |  |
|                                                                                                    | мас и ко 15 7 до 77 |   |       |   |  |

Figure 1-1 HS\_C09979 (white)

## **1.2 Product characteristics**

### 1.2.1 Hardware characteristics

- Hardware interface: USB port as virtual Ethernet port, power port or serial interface.
- RF system: 3 RF modules. Each has the independent antenna, with concurrent communication.
- LED indicator: Real-time display of working status.

HS1236 Confidential

Physical interface and indicator: See *Figure 1-2*. Descriptions of interface features see *Table 1-1*.

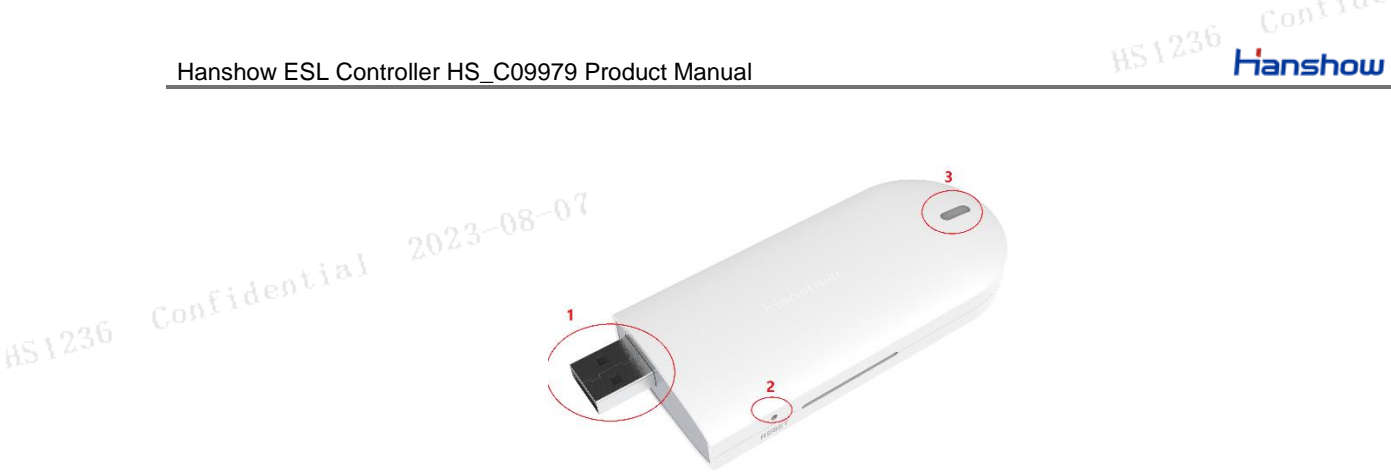

#### Figure 1-2 HS\_C09979 Physical interface diagram

NOTE: The above image is for reference only, the actual product prevails.
Table 1-1 Function description for HS\_C09979's interfaces

| No.       | Interface name             | Description                                                                                                    |
|-----------|----------------------------|----------------------------------------------------------------------------------------------------|
| 1         | USB interface              | A USB 2.0 interface used for power port and virtual network port.                                                                                                    |
| 1236<br>2 | Confidential<br>RESET hole | <ul> <li>Press and hold reset hole over 5s will resume factory settings;</li> <li>Press reset hole can switch between DHCP service activation and static IP (192.168.1.199). Mind that the reset hole will be invalid within 30s after either feature is triggered. More information please refer to section <i>4.1 Key operation</i>.</li> </ul>                                                                        |
| 3         | LED indicator              | <ul> <li>When LED is off or red light is constantly on, system operation is in abnormal state;</li> <li>When green light is constantly on, Ethernet connection is normal and ESL-Working is unconnected;</li> <li>When green light blinks rapidly, or blanks during startup, system has not obtained IP;</li> <li>When green light blinks slowly, Ethernet connection is normal and ESL-working is connected.</li> </ul> |

 $\triangle$  **NOTICE:** The AP shall enter self-test mode after it is booted, the dual-color LED shall blink alternatively. LED shall stop blinking when system operates normally. In case an exception occurs: if you find the red LED is constantly on after it blinks once, this means the daughterboard No.1 is in abnormal state; if you find the red LED is constantly on after it blinks twice, this means the daughterboard No.2 is in abnormal state; if you find the red LED is constantly on after it blinks twice, this means the daughterboard No.2 is in abnormal state; if you find the red LED is constantly on after it blinks 3 times, this means the daughterboard No.3 is in abnormal state; if you find the red LED is constantly, this means the motherboard is in abnormal state.

### **1.2.2 Software characteristics**

• Operating system: An embedded Linux OS handles data interchanges with ESL-

HS1236

Hanshow

- 1 236
- working, such as: registration of ESL controller system, heartbeat reception, data transmission etc. In addition, online update can be supported.
  - Smart dual-system: Dual-system is supported for the sake of automatically disaster recovery capacity.
  - Compatibility: Can support both Hanshow 3<sup>rd</sup> and 5<sup>th</sup> generation ESL products.
  - Administrative configuration: Can support Webpage configuration.

HS1236 Confidential

## **1.3 Specifications**

Product Specifications are as shown in Table 1-2.

HS1236 Hanshow

| ITEM 200       | 23-00                   | DESCRIPTION                                                        |  |  |
|----------------|-------------------------|--------------------------------------------------------------------|--|--|
| $0v_{f,r}$     | Input voltage           | DC 5V                                                              |  |  |
| Dowor oupply   | Rated current           | 300mA                                                              |  |  |
| Power supply   | Max. power              | 2.5W                                                               |  |  |
|                | Other                   | Over-load/over-voltage/over-heat protection                        |  |  |
|                | Working frequency       | 2,402MHz ~ 2,480MHz<br>2,478MHz ~ 2,493MHz (only applies to Japan) |  |  |
|                | Output power            | 6dBm by default                                                    |  |  |
| RF module      | Antenna gain            | ≥0.5dBi                                                            |  |  |
| (2.4G module)  | Antenna characteristics | Three-channel Omni-directional onboard antenna                     |  |  |
|                | Ultra-high sensitivity  | -95dBm at 500Kbps;<br>-97dBm at 100Kbps                            |  |  |
|                | System throughout       | 60,000 ESLs per hour                                               |  |  |
| cura6 Confiden | Connection rate         | 10/100M from USB virtual network port<br>(Adaptive)                |  |  |
| Ethernet       | Auto-negotiation        | Support                                                            |  |  |
|                | DHCP                    | Support                                                            |  |  |
| Tomporaturo    | Operating temperature   | 0°C ~ 50°C                                                         |  |  |
| Temperature    | Storage temperature     | -30°C ~ 70°C                                                       |  |  |
| Humidity       | Relative humidity (%RH) | 10% ~ 90% (non-condensing)                                         |  |  |
| Dimension      | L*W*H (mm)              | 40.2*99.7*15.8                                                     |  |  |
| Case           | -                       | White                                                              |  |  |
| 2.5            | Confidential 2023       | -08-07                                                             |  |  |
| XO.            |                         |                                                                    |  |  |

#### Table 1-2 HS\_C09979 specifications

Hanshow Copyright Reserved © Hanshow Technology Co., Ltd.

## 2 Ex-factory state description

## 2.1 Nameplate information

The nameplate of HS\_C09979 contains the following implications, as shown in *Figure* 2-1.

- IP and MAC address are the default configuration of HS C09979.
- IP address can be modified through configuration page.

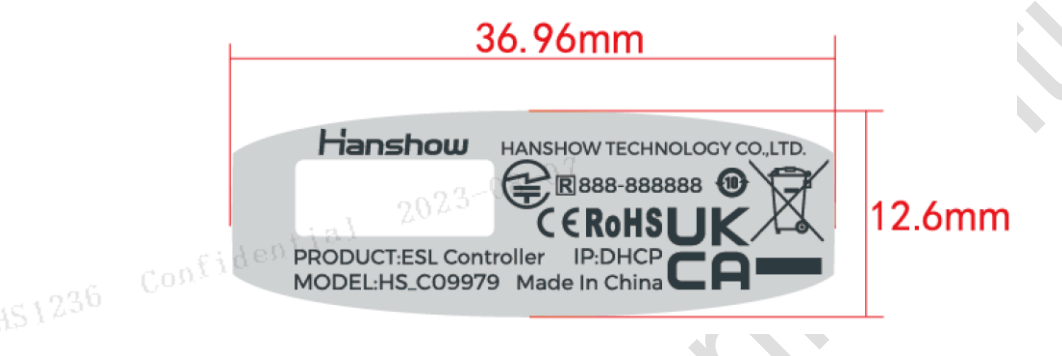

Figure 2-1 Nameplate of HS\_C09979

I Note: The above nameplate is only for reference, in kind prevails. The SN and MAC address are all on the side of HS C09979.

## 2.2 Ex-factory packaging

HS\_C09979 is packaged by Kraft paper, and the packaging list is:

- ESL Controller (HS\_C09979) \*1 Confidential 2023-08-07
- Fixed accessory

## **3 Product features**

## 3.1 System architecture

Hanshow ESL system is composed by Electronic Shelf Label (ESL), ESL controller (AP), ESL-Working, PriSmart, database, integration server, monitoring system and Handheld Terminal (PDA), as shown in *Figure 3-1*.

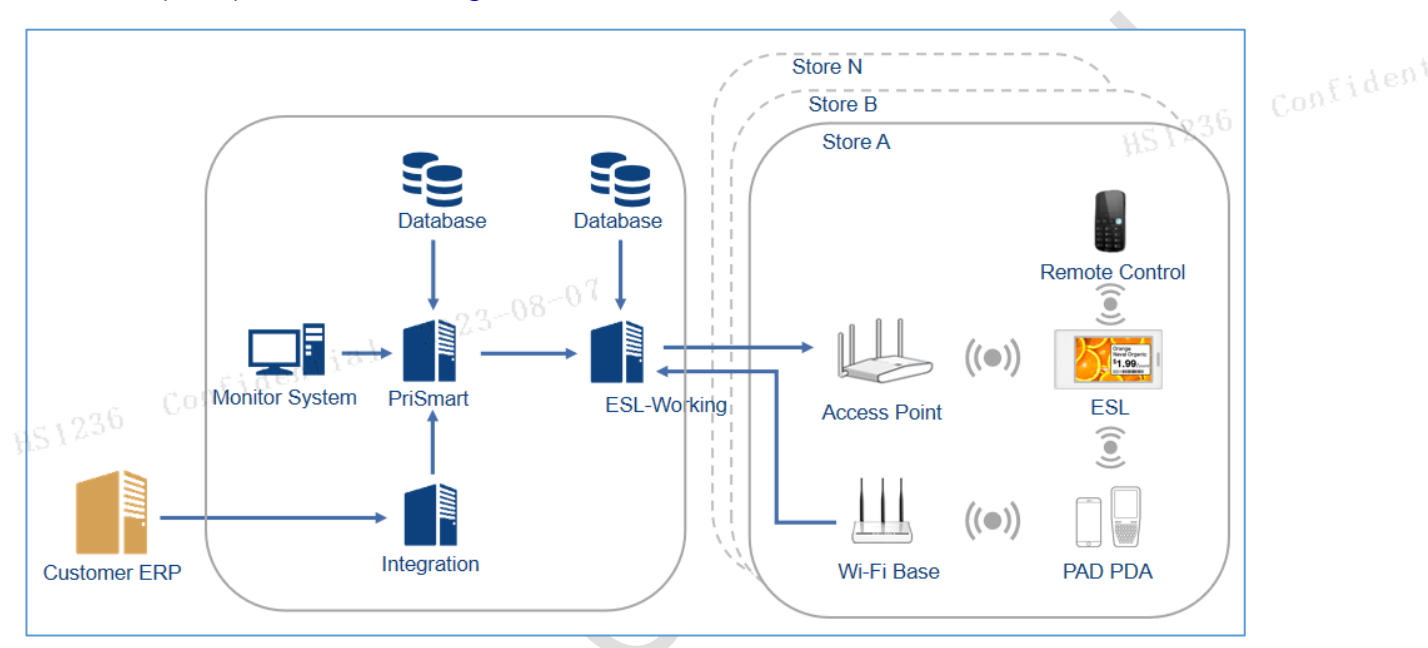

Figure 3-1 ESL system architecture

Confidential

Hanshow Copyright Reserved © Hanshow Technology Co., Ltd.

### 3.2 Features

As an integral part of Hanshow's ESL system, ESL controller handles the data transmission and information exchanges between ESL and ESL-Working; while ESL-Working implements ESL management, business control and obtains ESL reported messages via ESL controller.

HS\_C09979 connects to ESL system and establish bidirectional RF communication at 2.4 GHz via Ethernet interface (POE). It has the following features:

- Downlink: ESL controller receives downlink packets from ESL-Working via wireless network, in order to execute updating, networking, fast flash and global etc. businesses on ESLs.
- Uplink: ESL controller forwards ESL heartbeat packet etc. information to ESL-Working based on the ESL wireless protocol standard.
- Monitor RF network quality in real-time manner.
- Utilize cellular networking technology, network radius can reach 12m.
- Financial grade security chip: support AES-256, AES-128 and RSA1024/2048 encryption algorithm, SHA digest algorithm, TRNG true random integers so as to guarantee system safety and reliability.
- Utilize multi-antenna technology to improve single AP capacity.

fidential 2023-08-07

- Support remote upgrade.
- Support real-time status report and monitoring.
- Assisting ESL administration.

## 3.3 Feature list

ESL system features are shown in Table 3-1. Confide

Table 3-1 Feature list

| NO.         | FEATURE                        | DESCRIPTION                                                                                                    |           |
|-------------|--------------------------------|----------------------------------------------------------------------------------------------------|-----------|
| 1           | Webpage<br>configuration       | Users can configure network, set ESL-Working, reboot ESL controller, describe the device, set NTP server, change password, restore factory setting and upgrade system.                                                                                                    |           |
| 2           | Heartbeat<br>reception         | Periodically collect ESL heartbeat. ESL heartbeat data contain ESL basic information, such as: ID, firmware version number, wake up cycle, work frequency point, battery volume etc.                                                                                                    | Confiden, |
| 3           | Association/di<br>sassociation | Association feature is used to create the association between commodity<br>and ESL and refresh ESL's preset screen in which contains various<br>commodity information, e.g. commodity name, price, origin, promotion<br>information, QR code etc.; while disassociation feature is used to remove the<br>association between commodity and ESL and execute ESL screen refresh<br>based on preset disassociation template. |           |
| HS 1 2<br>4 | Update                         | Once there is change(s) of commodity information, such as: price change, release of promotion information etc., update feature shall be enabled by the system in order to refresh corresponding ESL screen(s).                                                                                                    |           |
| 5           | Global flash                   | This feature can make LEDs of all store ESLs flash using system interface.<br>Flashing rules follow the preset configuration option values.                                                                                                    |           |
| 6           | Global page<br>switch          | After multiple pages are stored into ESLs in advance, this feature allows all store ESLs to switch to the specified pages. Page number and retention time can be configured using the corresponding interface.                                                                                                    | HS1236    |
| 7           | Timed task                     | This feature can send timed global flash command and timed global page<br>switch command in advance, so that all those ESLs who received the<br>commands will synchronously execute these commands at specified time.                                                                                                    |           |
| 8           | Fast page<br>switch            | After multiple pages are stored into ESLs in advance, this feature allows the specified ESLs to switch to the specified pages. Page number and retention time can be configured using interface.                                                                                                    |           |
| 9           | Fast flash                     | This feature can make specified LED of ESL flash quickly using system interface. Color of flashing LED, LED on/off time and number of flash time can be configured using the corresponding interface.                                                                                                    |           |
| 10          | Fast network access            | Scan ESL to accomplish fast network access using NFC device.                                                                                                    |           |
| 11          | ESL upgrade                    | The APP and driver of ESL can be upgraded independently using broadcasting method.                                                                                                    |           |

HS1236 Confidential HS1236 <mark>Hanshow</mark>

HS1236 Hanshow

## 4 Product operation

## 4.1 Key operation

Reset hole supports press and hold and press, each owns different function.

### 4.1.1 Press

Press is used to switch IP address acquisition mode. This feature is strictly limited and just to operate when AP is not connected to network. AP address will switch between DHCP and static IP with each press.

- When the ESL controller is in DHCP client mode, device IP will be obtained from the DHCP server.
- When the ESL controller is in static IP mode, the default settings are as follows:

IP--192.168.1.199, Subnet mask--255.255.255.0, Gateway--192.168.1.1.

□ NOTE: The protection interval between two operations should be at least 30s, that is, if you press again within 30s after last successful operation, your operation will be invalid.

#### 4.1.2 Press and hold

Press and hold reset hole is more than 5s, AP will restore factory setting. And the nixie light and LED indicators on front panel lights on for about 2s, AP will restore factory setting and reboot. Restore factory setting contains the following contents:

- Restore to DHCP client mode.
- Restore to auto search mode of ESL-Working.
- Clear custom description.
- Restore web login password to "admin".
- NTP restores to disabled by default.

## 4.2 Parameter setting

### 4.2.1 Aruba Wi-Fi AP configurations

#### 4.2.1.1 Software/hardware configurations

The software and hardware requirements of HS\_C09979 to Aruba Wi-Fi are shown in *Table 4-1*.

#### Table 4-1 Descriptions of Aruba Configuration Options

| HARDWARE       | SOFTWARE VERSION | DESCRIPTION HS 1236                      |
|----------------|------------------|------------------------------------------|
| IAP/controller | 8.7.1.2          | 300/500 series (USB port).               |
| Aruba Central  | 2.5.4            | Template group, via the UI group of API. |

### 4.2.1.2 ESL controller configurations

Configure Aruba Wi-Fi AP as follows:

1. Add Hanshow USB Dongle. Log in to Aruba Wi-Fi AP and execute the command lines as shown in *Figure 4-1*:

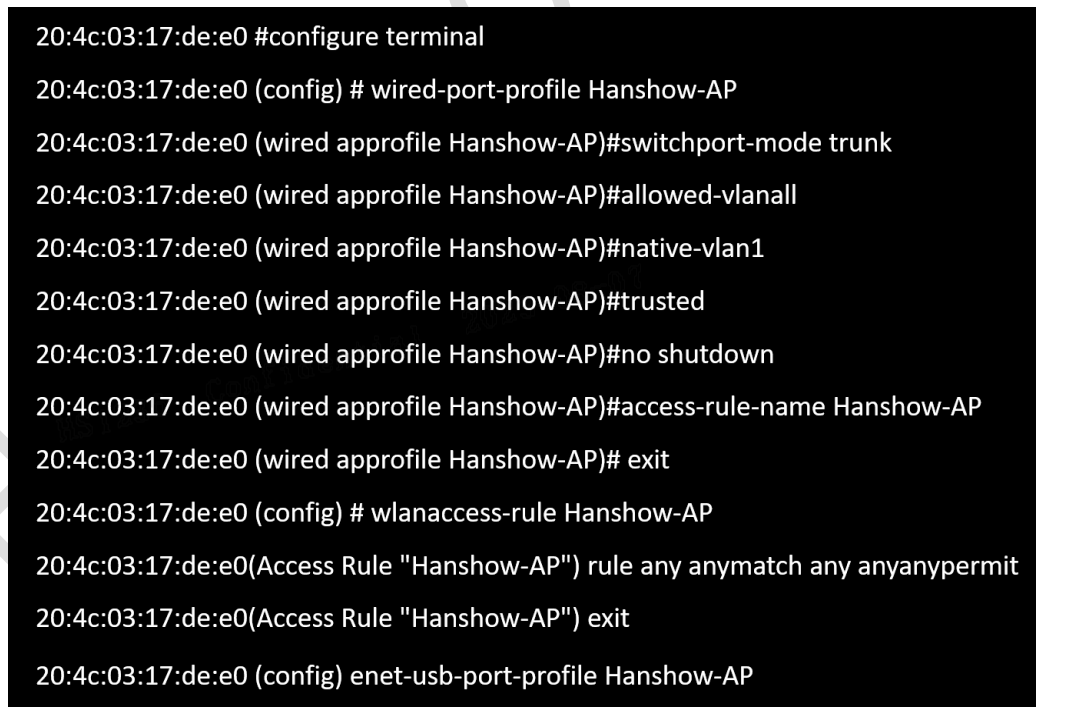

#### Figure 4-1 Add Hanshow USB Dongle

2. Verify if Aruba Wi-Fi AP has been added Hanshow USB Dongle.

HS1236 Confidential

a. Check USB port status by executing the show port status command, as shown in *Figure 4-2*.

| 20:4c                        | :03:17               | :de:e0# show             | port status                        |                          |                                          |                          |                          |                  |
|------------------------------|----------------------|--------------------------|------------------------------------|--------------------------|------------------------------------------|--------------------------|--------------------------|------------------|
| Port                         | Status               |                          |                                    |                          |                                          |                          |                          |                  |
| Port                         | Туре                 | Admin-State              | Oper-State                         | STP-State                | Dot3az                                   | Loop-Protect             | Storm-Control            | Loop-Detect      |
| eth0<br>eth1<br>eth2<br>eth3 | GE<br>GE<br>GE<br>GE | <br>ир<br>ир<br>ир<br>ир | up<br>down<br>down<br>down<br>down | off<br>off<br>off<br>off | Disable<br>Disable<br>Disable<br>Disable | OFF<br>OFF<br>OFF<br>OFF | OFF<br>OFF<br>OFF<br>OFF | 0<br>0<br>0<br>0 |
| eth4<br>20:4c                | USB<br>:03:17        | up<br>:de:e0#            | up                                 | off                      | Disable                                  | OFF                      | OFF                      | 0                |

#### Figure 4-2 Check USB port status

b. Check wired port status by executing the show wired-port-settings command, as shown in *Figure 4-3*.

20:4c:03:17:de:e0# show wired-port-settings Wired Port Profiles Name VLAN Mode Allowed VLANs Native VLAN Admin Status Role a11 wired-SetMeUp wired-SetMeUp Access Up auest all all default\_wired\_port\_profile Trunk Down default\_wired\_port\_p i Hanshow-AP Trunk Up Hanshow-AP guest 1 Hanshow-AP1 Hanshow-AP1 a11 Up Trunk a11 test Trunk Up test Port Profile Assignments Profile Name Port 0 default\_wired\_port\_profile wired-SetMeUp wired-SetMeUp 1234 wired-SetMeUp wired-SetMeUp Hanshow-AP

#### Figure 4-3 Check wired-port status

- 3. Debug.
  - a. Execute the show usb-enet client command as shown in Figure 4-4.

| 84:d4:7e:c5:23:ae# | show usb-enet client    | -0 <sup>-08-01</sup> |                   |           |
|--------------------|-------------------------|----------------------|-------------------|-----------|
| USB ENET Client In | fo 20                   |                      |                   |           |
| client mac         | client ipv4 client ipv6 | ap name              | ap mac            | vender ID |
| 98:6d:35:70:04:59  | 6.6.6.244               | 84:d4:7e:c5:23:ae    | 84:d4:7e:c5:23:ae | 0525      |

#### Figure 4-4 Debug main device

b. Execute the show ap debug usb-enet client command as shown in Figure 4-5.

| 84:d4:7e:c5:23:ae# | show ap debug | usb-enet clie | nt        |            |             |
|--------------------|---------------|---------------|-----------|------------|-------------|
| AP USB ENET Device | Table         |               |           |            |             |
| mac address        | ipv4 address  | ipv6 address  | vender ID | product ID | vender name |
| 98:6d:35:70:04:59  | 6.6.6.244     |               | 0525      | a4a2       | Hanshow     |

Figure 4-5 Debug sub device

HS1236 Confidential

c. Check data communication of USB port as shown in *Figure 4-6*.

|     | ~ # ifconfig eth1                                        |
|-----|----------------------------------------------------------|
|     | eth1,i&Link encap:Ethernet HWaddr 86:D4:7E:C5:23:AE      |
| æ., | UP BROADCAST RUNNING NOARP MULTICAST MTU:1500 Metric:1   |
| 0   | RX packets:948 errors:0 dropped:0 overruns:0 frame:0     |
|     | TX packets:27358 errors:0 dropped:0 overruns:0 carrier:0 |
|     | collisions:0 txgueuelen:1000                             |
|     | RX bytes:345516 (337.4 KiB) TX bytes:3265373 (3.1 MiB)   |
|     |                                                          |

Figure 4-6 Check data communication of USB port

■ NOTE: More information about integration settings and configuration information please refer to the documentations at Aruba official websites, as shown below:

- Aruba CLI Reference Guide: <u>https://asp.arubanetworks.com</u>
- Aruba IOT WebSocket Interface: <u>https://asp.arubanetworks.com</u>
- > Aruba IoT Interface Guide Azure IoTHub: https://asp.arubanetworks.com
- Aruba IoT Basic Setup Guide: <u>https://asp.arubanetworks.com</u>

### 4.2.2 HS\_C09979 Parameter configurations

The webpage configuration mode of HS\_C09979 allows users to configure and manage device via webpage.

#### 4.2.2.1 Device homepage

You can access HS\_C09979 IP address to enter configuration page. For example: If HS\_C09979 IP is 192.168.51.100, IP address is: <u>https://192.168.51.100</u>, that is, enter logon page and configuration homepage to configure HS\_C09979. Default password is: admin.

A pop-up prompts you to change your password. The password includes 12 ~18 digits, letters and special symbols (~!@#) to enhance safety intensity. Click **OK** after resetting it, or click **Cancel**, as shown in *Figure 4-7* and *Figure 4-8*.

HS1236 Confidential

Hanshow Copyright Reserved © Hanshow Technology Co., Ltd.

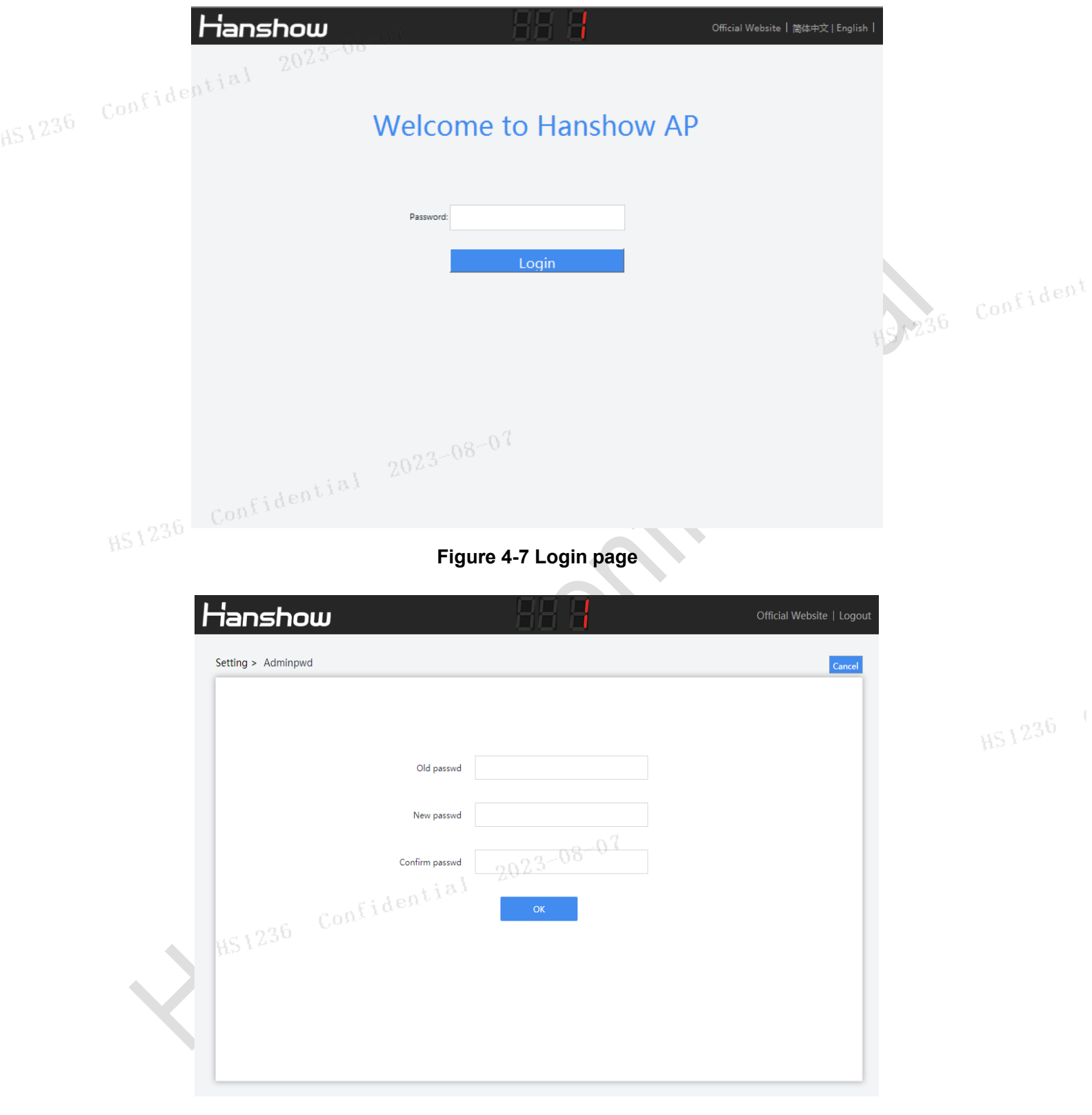

#### Figure 4-8 Password setting page

If the password does not meet the security rules, a prompt message appears, as shown in *Figure 4-9*.

|        | New password must be composed of '12-18 dinit letter number and special symbol' |             |
|--------|---------------------------------------------------------------------------------|-------------|
|        | Old passwd                                                                      |             |
|        |                                                                                 |             |
|        | New passwd                                                                      | La 236 Cont |
|        | Confirm passwd                                                                  | H2 V V-     |
|        | OK                                                                              |             |
|        | 70-07                                                                           |             |
|        |                                                                                 |             |
| i Rooj |                                                                                 |             |
| HS1230 |                                                                                 |             |
|        |                                                                                 |             |
|        | Figure 4-9 Password setting prompt 1                                            |             |
|        |                                                                                 |             |
|        |                                                                                 |             |
|        |                                                                                 |             |
|        |                                                                                 |             |
|        |                                                                                 |             |
|        | 50-80-57                                                                        |             |
|        |                                                                                 |             |
|        | 2023                                                                            |             |
|        | Confidential 2023                                                               |             |
| 45 2   | Confidential 2023                                                               |             |
| (FS)2  | Confidential 2023                                                               |             |
|        | 6 Confidential 2023                                                             |             |

If the password is set incorrectly, a prompt message appears, as shown in *Figure 4-10*.

| Setting > Adminpwd                   | Cancel         |
|--------------------------------------|----------------|
| New password and confirm password is | not the same   |
| Old passwd •••••                     |                |
| Confirm passwd                       | H51236 Confide |
| ок                                   |                |
| 2023-08-07                           |                |
| 236 Confiden                         |                |

#### Figure 4-10 Password setting prompt 2

#### I NOTE:

- Both Chinese and English are supported, switch the language you want in upper-right corner.
- If the password strength is not strong enough, a pop-up prompts to reset your password. If you don't want to reset, click Cancel to skip.
  2023-08-07

HS\_C09979's configuration homepage is as shown in *Figure 4-11*.

| Fides | ianshow                 | 88 8                              | Official Wel       | bsite   Logout |  |
|-------|-------------------------|-----------------------------------|--------------------|----------------|--|
|       | Quick Settings          |                                   |                    |                |  |
|       |                         |                                   | $\bigcirc$         |                |  |
|       | 1 Network               | 2 ESL-Working                     | 3 Reboot AP        |                |  |
|       |                         |                                   |                    |                |  |
|       | 4 AP Description        | 5 NTP Setting                     |                    | HS 236         |  |
|       | Advanced Settings       |                                   |                    |                |  |
|       |                         | 3-08-07                           |                    |                |  |
|       | 6 Change admin password | <b>7</b> Restore factory settings | 8 Upgrade firmware |                |  |
|       |                         |                                   |                    |                |  |

#### Figure 4-11 Configuration homepage

The configuration items are illustrated as shown in Table 4-2.

| Table 4-2 Configuration | n option description | I |
|-------------------------|----------------------|---|
|                         |                      |   |

| NO. | CONFIGURATION ITEM       | DESCRIPTION                                       |  |
|-----|--------------------------|---------------------------------------------------|--|
| 1   | Network                  | Used to set network parameters.                   |  |
| 2   | ESL-Working              | Used to configure ESL-Working parameter.          |  |
| 3   | Reboot AP                | Reboot AP device.                                 |  |
| 4   | AP Description           | To add description information.                   |  |
| 5   | NTP Setting              | Used to configure NTP service.                    |  |
| 6   | Change admin password    | Used to change the password.                      |  |
| 7   | Restore factory settings | Used to restore default settings.                 |  |
| 8   | Update firmware          | Used to upgrade for main system and RF subsystem. |  |

### 4.2.2.2 Network setting

Network setting is used for setting network parameter of HS\_C09979. It supports two IP types: IPv4 and IPv6; two IP address acquisition modes: DHCP or static IP.

HS1236 Hanshow

If IP type is IPv4, the configuration page is shown in *Figure 4-12*.

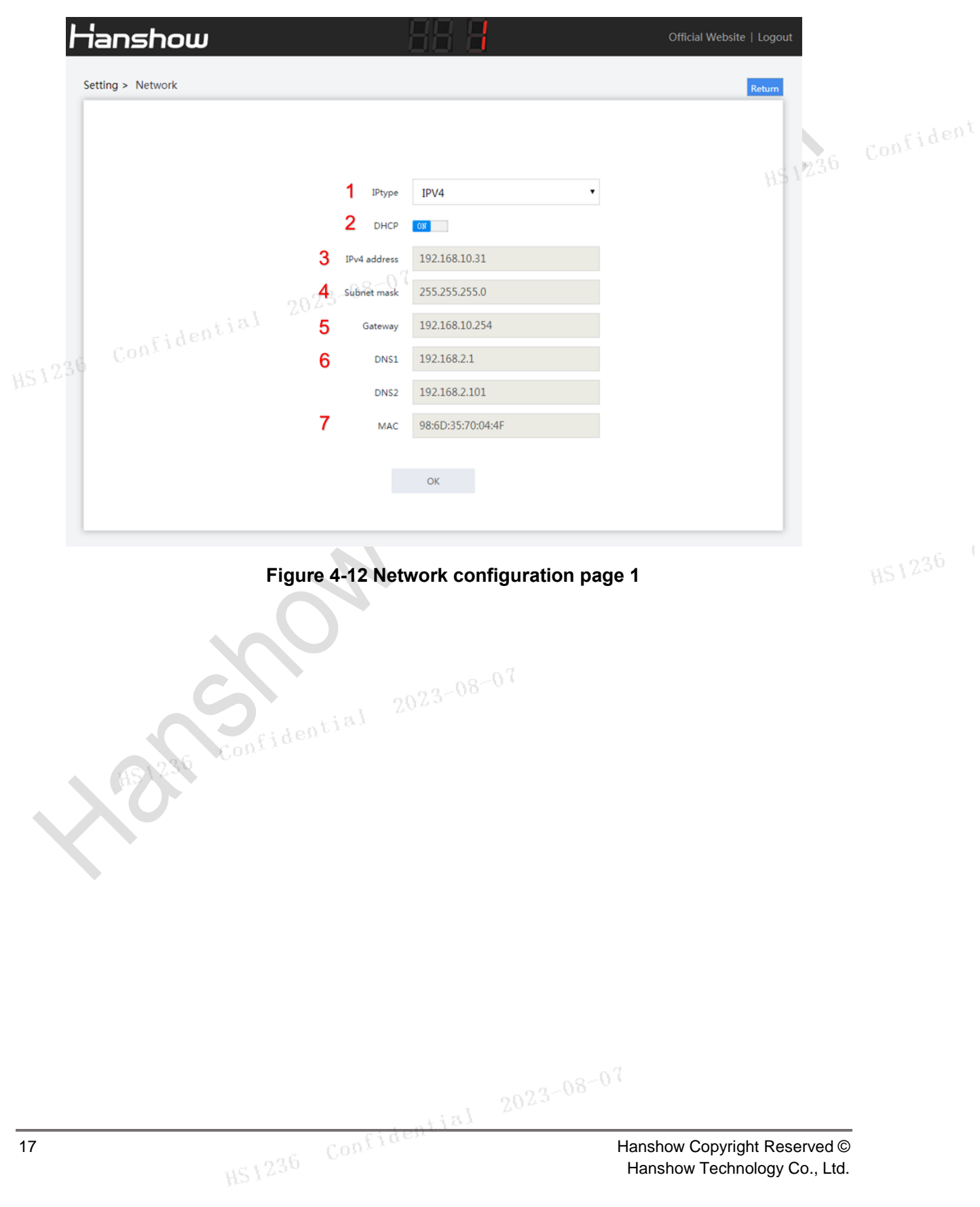

The configuration options are illustrated as shown in Table 4-3.

Table 4-3 Configuration option description

| C  | NO.       | CONFIGURATION OPTION | DESCRIPTION                                                                                                    |
|----|-----------|----------------------|----------------------------------------------------------------------------------------------------|
|    | 1         | IP type              | Support IPv6/IPv4 dual protocol stacks. To configure the parameters when selecting IPv4.                                                                                          |
|    | 2         | DHCP                 | <ul> <li>When set to OFF, IP address should be configured manually.</li> <li>When set to ON, the device is DHCP client, and IP address should be get from DHCP server.</li> </ul> |
|    | 3         | IPv4 address         | Configurable when DHCP is OFF.                                                                                                    |
|    | 4         | Subnet mask 2023-    | Configurable when DHCP is OFF.                                                                                                    |
| Ĩ, | 5<br>1236 | Gateway              | Configurable when DHCP is OFF.                                                                                                    |
|    |           |                      | Domain Name Server (DNS), DNS1: Primary DNS server; DNS2: Secondary server.                                                                                                    |
|    | 6         | DNS                  | Must be set when the ESL-Working address is configured as domain name address;                                                                                                    |
|    |           |                      | Enable DHCP, to get DNS from DHCP.                                                                                                    |
|    | 7         | MAC                  | Unique MAC address, refer to the nameplate.                                                                                                    |

Confidential 2023-08-07

If IP type is IPv6, the configuration page is shown in *Figure 4-13*.

|    | Hanshow           | 88 8                      | Official Website   Logout  |    |
|----|-------------------|---------------------------|----------------------------|----|
|    | Setting > Network |                           | Cancel                     |    |
|    |                   |                           |                            |    |
|    |                   | 1 IPtype IPV6             | •                          |    |
|    |                   | 2 DHCP 08                 |                            |    |
|    |                   | 3 IPv6 address            |                            |    |
|    |                   | 4 Gateway                 | H51230                     |    |
|    |                   | DNS2                      |                            |    |
|    |                   | DNS3                      |                            |    |
|    | 1.1               | 08 MAC 98:6D:35:70:79:85  |                            |    |
|    | confidentia       | ок                        |                            |    |
|    | 1230              |                           |                            |    |
|    | Figu              | re 4-13 Network configura | tion page 2                |    |
|    |                   | CN                        |                            |    |
|    |                   |                           |                            |    |
|    |                   | $\boldsymbol{A}$          |                            |    |
|    |                   |                           |                            |    |
|    |                   |                           |                            |    |
|    | C                 | 2023-08-07                |                            |    |
|    | Pid               |                           |                            |    |
|    | 6S1226 Const      |                           |                            |    |
|    | XO                |                           |                            |    |
|    | X                 |                           |                            |    |
|    |                   |                           |                            |    |
|    |                   |                           |                            |    |
|    |                   |                           |                            |    |
|    |                   |                           |                            |    |
|    |                   |                           |                            |    |
|    |                   |                           | 23-08-07                   |    |
| 10 |                   | confidential 20           | Hanshow Convidet Posserved | 0  |
| 19 |                   |                           | Hanshow Technology Co., Lt | d. |

The configuration items are illustrated as shown in Table 4-4.

Table 4-4 Configuration option description

| NO.      | CONFIGURATION ITEM | DESCRIPTION                                                                                                    |
|----------|--------------------|----------------------------------------------------------------------------------------------------|
| 1        | IP type            | Support IPv6/IPv4 dual protocol stacks. To configure the parameters when selecting IPv6.                                                                                          |
| 2        | DHCP               | <ul> <li>When set to OFF, IP address should be configured manually.</li> <li>When set to ON, the device is DHCP client, and IP address should be get from DHCP server.</li> </ul> |
| 3        | IPv6 address       | Configurable when DHCP is OFF.                                                                                                    |
| 4        | Gateway 2023-      | Configurable when DHCP is OFF.                                                                                                    |
| 151236 ( | onfiden            | Domain Name Server (DNS), DNS1: Primary DNS server; DNS2: Secondary server; DNS3: Secondary server.                                                                               |
| 5        | DNS                | Must be set when the ESL-Working address is configured as domain name address;                                                                                                    |
|          |                    | Enable DHCP, to get DNS from DHCP.                                                                                                    |
| 6        | MAC                | Unique MAC address, refer to nameplate.                                                                                                    |

INOTE: The modified network settings take effect immediately; you need to reenter the set URL to access the web.

> **D** Confidential

## 4.2.2.3 ESL-Working setting

This can set IP address and port number of ESL-Working, as shown in *Figure 4-14*.

| Hanshow               | 88 8                             | Official Website   Logout   |    |
|-----------------------|----------------------------------|-----------------------------|----|
| Setting > ESL-Working |                                  | Cancel                      |    |
|                       |                                  |                             |    |
|                       | AUTO search                      |                             |    |
|                       | 2 IPV6 Disable                   | • #\$1236                   |    |
| 3                     | ESL-Working address 192.168.98.7 |                             |    |
| 4                     | Port number 37021                |                             |    |
| 5                     | SSL 7 Disable                    |                             |    |
| 6 Sontial             | SSL MUTUAL AUTH Disable          | <b>v</b>                    |    |
| Confiden              | ОК                               |                             |    |
| H2122                 |                                  |                             |    |
|                       |                                  |                             |    |
|                       | Figure 4-14 ESL-Working s        | ettina                      |    |
|                       |                                  | g                           |    |
|                       |                                  |                             |    |
|                       |                                  |                             |    |
|                       |                                  |                             |    |
|                       |                                  |                             |    |
|                       | 07-08-07                         |                             |    |
|                       |                                  |                             |    |
| Confid                |                                  |                             |    |
|                       |                                  |                             |    |
|                       |                                  |                             |    |
|                       |                                  |                             |    |
|                       |                                  |                             |    |
|                       |                                  |                             |    |
|                       |                                  |                             |    |
|                       |                                  |                             |    |
|                       |                                  |                             |    |
|                       |                                  | 10-97                       |    |
|                       |                                  |                             |    |
| 21                    | - confidenties                   | Hanshow Copyright Reserved  | ©  |
|                       |                                  | Hanshow Technology Co., Ltd | d. |

Each configuration item is illustrated as shown in Table 4-5.

| NO. | CONFIGURATION ITEM  | DESCRIPTION                                                                                                    |
|-----|---------------------|----------------------------------------------------------------------------------------------------|
|     |                     | <ul> <li>When set to OFF, you need to set the related ESL-<br/>Working parameters manually.</li> </ul>                                                                                                    |
| 1   | AUTO search         | • When set to ON, the AP will automatically search and connect to ESL-Working address in local area network (LAN).                                                                                                    |
| 0   |                     | • Disable represents ESL-Working address can be configured as IPv4 format address (It is configurable when AUTO search is off). And an error will be reported if the configuration format is incorrect.                                                        |
| 2   | onfidential 2023-0  | • Enable represents ESL-Working address can be configured as IPv6 format address (It is configurable when AUTO search is off). And an error will be reported if the configuration format is incorrect.                                                         |
| 3   | ESL-Working address | The IPv4 or DNS in ESL-Working is configurable when AUTO search is OFF.                                                                                                    |
| 4   | Port number         | <ul> <li>Port number of ESL-Working:</li> <li>When AUTO search is set to ON, it presents the target ESL-Working address searched by the AP.</li> <li>When AUTO search is set to OFF, it presents the target ESL-Working address accessed by the AP.</li> </ul> |
| 5   | SSL                 | Whether to use SSL to connect to ESL-Working securely.                                                                                                    |
| 6   | SSL MUTUAL AUTH     | Whether to verify the ESL-Working certificate. This feature is valid only when SSL is enabled.                                                                                                    |

#### 2023 Table 4-5 Configuration option description

INOTE:

- Confirm whether the DNS server in Network setting is correct after changing the DNS of ESL-Working.
- Confirm whether the port number is correct after SSL is enabled. Generally, the port number connected by SSL or non-SSL is different.
- The modified ESL-Working information will take effect about 30s later, no need to restart the AP.

▲NOTICE: You need to configure ESL-Working address manually when ESL controller and ESL-Working are used in different network.

HS1236 Confidential

### 4.2.2.4 **Reboot AP**

Click **Reboot AP**, click **OK** on pop-up box, the device will reboot. Reboot AP takes about 1min, as shown in *Figure 4-15*.

| Ha     | anshow                | 88 8                                    | Official Website               | Logout                             |
|--------|-----------------------|-----------------------------------------|--------------------------------|------------------------------------|
|        | Quick Settings        |                                         |                                |                                    |
|        | Network               | ESL-Working                             | Reboot AP                      |                                    |
|        | AP Description        | Are you sure you want to reboot the AP? | X                              | HS 1230                            |
|        | Advanced Settings 20  | 123-08-07                               |                                |                                    |
| H51236 | Change admin password | OK Cancel                               | Upgrade firmware               |                                    |
|        |                       | Figure 4-15 Reboot de                   | vice                           |                                    |
|        | 30                    | 2023-08-07                              |                                |                                    |
|        | E 236 Confide         |                                         |                                |                                    |
|        |                       |                                         |                                |                                    |
|        |                       | 202                                     | 3-08-07                        |                                    |
| 23     | c.1236                | Couligen                                | Hanshow Copyri<br>Hanshow Tech | ght Reserved ©<br>nology Co., Ltd. |

### 4.2.2.5 AP description

This can add custom information for AP record and recognition, as shown in Figure 4-16.

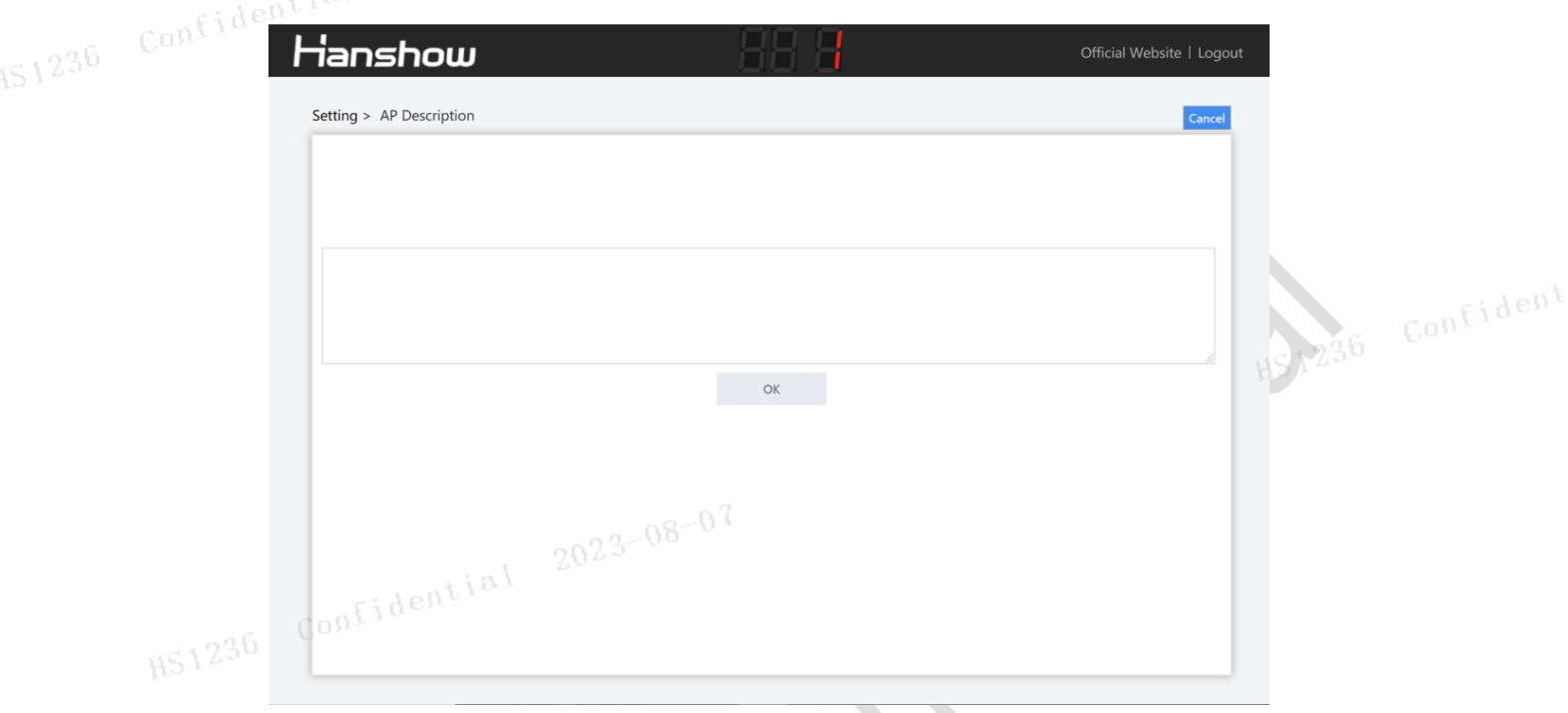

#### Figure 4-16 AP description

### 4.2.2.6 NTP setting

NTP setting can add custom device acquisition time, easy to synchronize time in time zone, as shown in Figure 4-17.

| 2023<br>KIP Serve Enable<br>NTP Server 0.pool.ntp.org<br>NTP Server 1.pool.ntp.org<br>NTP Server 2.pool.ntp.org<br>NTP Server 3.pool.ntp.org<br>Time Zone Asia/Shanghai | 2023-08-07<br>2023-08-07<br>US1236<br>NTP Server Enable<br>NTP Server 0.pool.ntp.org<br>NTP Server 1.pool.ntp.org<br>NTP Server 2.pool.ntp.org<br>NTP Server 3.pool.ntp.org<br>Time Zone Asia/Shanghai * |   |                 | ОК              |  |
|----------------------------------------------------------------------------------------------------|----------------------------------------------------------------------------------------------------|---|-----------------|-----------------|--|
| 2023<br>K51236<br>NTP Serve Enable<br>NTP Server<br>0.pool.ntp.org<br>NTP Server<br>1.pool.ntp.org<br>NTP Server<br>2.pool.ntp.org<br>NTP Server<br>3.pool.ntp.org      | 2023-08-07<br>K51236 Confridential 2023-08-07<br>NTP Server Enable IFF<br>NTP Server 0.pool.ntp.org<br>NTP Server 1.pool.ntp.org<br>NTP Server 2.pool.ntp.org<br>NTP Server 3.pool.ntp.org               |   | Time Zone       | Asia/Shanghai • |  |
| 2023<br>HS1236<br>NTP Serve Enable<br>NTP Server<br>0.pool.ntp.org<br>NTP Server<br>1.pool.ntp.org                                                                      | Acting > mine Loite Confridential 2023-08-07<br>HS1236 Confridential III<br>NTP Server D.pool.ntp.org<br>NTP Server 1.pool.ntp.org                                                                       |   | NTP Server      | 2.pool.ntp.org  |  |
| NTP Server 0,pool.ntp.org                                                                                                    | 2023-08-07<br>HS1236 Confridential 2023-08-07<br>NTP Serve Enable IV<br>NTP Server Opoolntp.org                                                                                                    |   | NTP Server      | 1.pool.ntp.org  |  |
| NTP Serve Enable                                                                                                    | 451236 Confidential 2023-08-07                                                                                                    |   | NTP Server      | 0.pool.ntp.org  |  |
|                                                                                                    |                                                                                                    | H | Confidential 26 | )23~00          |  |

## 4.2.2.7 Change admin password

This is used for changing login password, as shown in *Figure 4-18*.

| 0.01 | Hanshow            | 88 8                   | Official Website   Logout                             |           |
|------|--------------------|------------------------|-------------------------------------------------------|-----------|
|      | Setting > Adminpwd |                        | Cancel                                                |           |
|      |                    | Old passwd             |                                                       |           |
|      |                    | New passwd             | HS123                                                 |           |
|      | confidential       | 2023-08-07 ox          |                                                       |           |
| HS12 | 236                |                        |                                                       |           |
|      |                    | Figure 4-18 Change pas | sword                                                 |           |
|      |                    | NON CON                |                                                       |           |
|      | S                  | idential 2023-08-07    |                                                       |           |
|      | AS 226 Cont        |                        |                                                       |           |
|      |                    |                        |                                                       |           |
|      |                    |                        |                                                       |           |
|      |                    |                        |                                                       |           |
|      |                    |                        | 23-08-07                                              |           |
| 25   |                    | 236 Confidenting       | Hanshow Copyright Reserved<br>Hanshow Technology Co L | I©<br>td. |

### 4.2.2.8 Restore factory settings

Click **Restore factory settings**, click **OK** on pop-up box, the device will restore factory settings and reboot. Restore factory settings takes about 1 min, as shown in Figure 4-19.

| Har     | nshow                                | 88 8                                                   | Official Website |  |
|---------|--------------------------------------|--------------------------------------------------------|------------------|--|
|         | Quick Settings                       |                                                        |                  |  |
|         | Network<br>Network<br>AP Description | Are you sure you want to restore the factory settings? | X D<br>Reboot AP |  |
| HS 1236 | Advanced Settings                    | OK Cancel                                              |                  |  |
|         | Change admin password                | Restore factory settings                               | Upgrade firmware |  |
|         |                                      |                                                        |                  |  |

#### Figure 4-19 Restore factory setting

#### **NOTE:**

- Same as the reset key action. 2023-08-07  $\geq$
- $\geq$ Don't cut off the power during the process, otherwise the device will be damaged.

#### 4.2.2.9 Upgrade firmware

HS\_C09979 upgrade is used to online upgrade for main system and RF subsystem. It supports local upgrade and remote upgrade.

 Local upgrade: Do not use other AP models' upgrade package in our company for upgrade testing, avoiding incorrect upgrade.

• Remote upgrade: Currently, it is only available to LAN environment. If cross-network segment upgrade is required, you need to do port mapping in advance.

#### 

- Don't cut off the power during the upgrade, otherwise the device can be damaged.
- > To upgrade main PCB and four-way RF sub-PCB during the upgrade.
- > The entire upgrade procedure takes about 5min.

For more information, please refer to Hanshow ESL Controller HS\_C09979 Upgrade Manual.

### 4.3 Workflow

Specific workflow is as follows:

- 1. Before using HS\_C09979, please confirm if Wi-Fi AP has 5V/500mA USB2.0 or above port, and if the software can support USB virtual Ethernet port feature.
- 2. Check if power cable and network cable are connected properly.
- 3. After power is on, do not boot HS\_C09979 until Wi-Fi AP is booted (this takes about 5 minutes).
- 4. The power indicator on front panel lights on after HS\_C09979 powered-on, and then HS\_C09979 system starts to take about 1min.
- 5. After system startup, Follow the section of *4.2 Parameter setting* to configure relevant parameters accordingly.
- 6. HS\_C09979 will automatically connect to ESL-Working after the correct configurations. If success, the indicators will flash green; if failed, the prompt messages appear. HS\_C09979 will connect to ESL-Working regularly.
- 7. HS\_C09979 will perform data communications such as heartbeat packet reception, data transceiver and ESLs inquiry.

HS1236 Hanshow

## 5 FAQ

## 5.1 Hardware FAQ

### 5.1.1 ESL controller cannot be powered on, LED does not work

Handling procedure:

- Confirm whether the device has USB port that can support virtual Ethernet port feature.
- Confirm whether USB power supply device can support at least 500mA supply current.
- Confirm whether Wi-Fi AP is powered and operates normally.

HS1236 Confidential

• Confirm whether Wi-Fi AP related parameters are configured correctly, e.g. whether USB port is enabled. Specific configuration steps please refer to your Wi-Fi AP configuration guide.

If the device still cannot be powered on after all the above mentioned steps are confirmed, then it must be device exception. Please contact technical support personnel or your agent to replace the device.

## 6 Return and repair instruction

## 6.1 Return and repair process

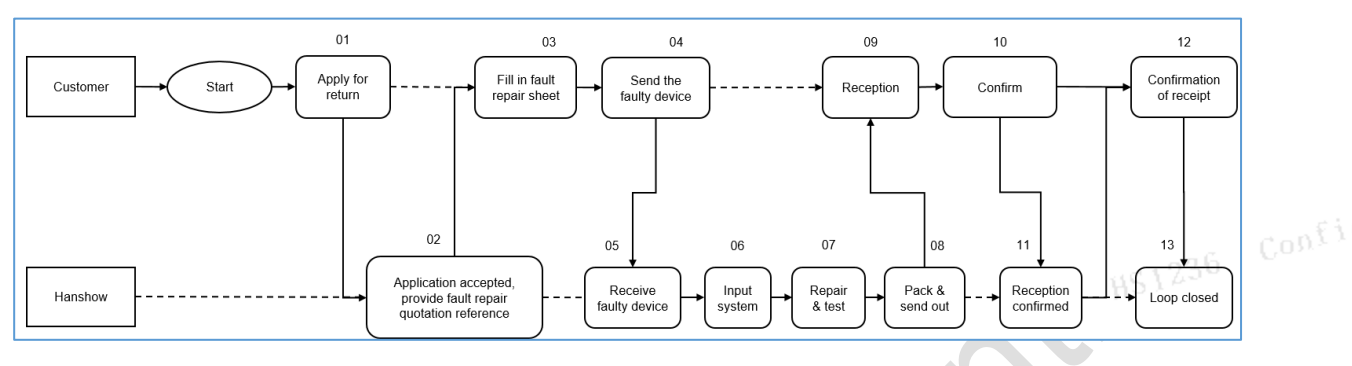

Figure 6-1 Return and repair process chart

# 6.2 Repair time limit 023-08-07

Repair of faulty device: since the faulty device is received by Party B and Party B confirms that the faulty device is within repair range; or since Party B receives repair expense, the faulty device shall be repaired within 30 days. After that, the repaired device shall be sent to the designated place by Party A. In case Party B fails to repair the faulty device, Party B shall provide substitute with the same capacities.

HS1236 Confidential 2023-08-07 Hanshow Copyright Reserved © Hanshow Technology Co., Ltd.

## 7 Maintenance

Please follow below advices when installing and using HS\_C09979 ESL controller.

| Items                    | Description                                                                                                    |
|--------------------------|----------------------------------------------------------------------------------------------------|
| Environment requirements | <ul> <li>Keep AP operating in standard temperature and humidity.</li> <li>The AP operates best in normal indoor conditions. To prevent circuit damage, avoiding poor ventilation or other extreme conditions.</li> <li>Do not install the AP in an environment with dust, poisonous</li> </ul> |
|                          | <ul> <li>gases, flammable or explosive objects, or electromagnetic interference.</li> <li>Take proper measures to avoid AP damaged and installer</li> </ul>                                                                                                    |
| confidential             | <ul> <li>injuries.</li> <li>Keep the AP clean.</li> </ul>                                                                                                    |
| IS1236                   | • Clean the device with a dry or damp soft cloth. Do not clean the device with wet cloth or liquid directly.                                                                                                    |
| Safe precautions         | Ensure the ventilation hole is not blocked.                                                                                                    |
|                          | • Unplug the power first when you need to move or clean the device.                                                                                                    |
|                          | • Place the AP in a dry and flat position away from any liquid.                                                                                                    |
|                          | • Keep the device away from water or damp places to avoid water or moisture entering the case.                                                                                                    |
|                          | • Use network cable tester to check the network cable is normal.                                                                                                    |
| C                        | <ul> <li>All power cables are not short-circuited or reversely connected<br/>and must be intact with no damage.</li> </ul>                                                                                                    |
|                          | <ul> <li>Labels on cables are clear and correct.</li> </ul>                                                                                                    |
| CON <sup>1</sup>         | • Ensure the ground conductor is intact.                                                                                                    |
| Pre-installation check   | • The Wi-Fi device you are using must have USB interface that can support virtual Ethernet port feature.                                                                                                    |
|                          | <ul> <li>No structural interference between the Wi-Fi device you are<br/>using and HS_C09979.</li> </ul>                                                                                                    |
|                          | <ul> <li>Confirm that USB power supply device can support at least<br/>500mA output current and can support USB virtual Ethernet<br/>port feature.</li> </ul>                                                                                                    |
|                          | • Try to reduce the number of obstacles such as walls between the AP and user terminals.                                                                                                    |
| Installation scenario    | • Limit the metal shielding around the AP to prevent cage interference effect.                                                                                                    |
|                          | zoza                                                                                                    |
| 30<br>HS12               | 36 Contractor Hanshow Copyright Reserved ©<br>Hanshow Technology Co., Ltd.                                                                                                    |

| Items                   | 07 Description                                                                                                    |
|-------------------------|----------------------------------------------------------------------------------------------------|
| ionfidential Lon        | • If the shelf height is $\leq$ 3m, it is recommended that the installation distance of two Hanshow APs is about 25m, and at least 5m.                        |
|                         | <ul> <li>If the shelf height is 3m ~ 5m, it is recommended that the<br/>installation distance of two Hanshow APs is about 20m and at<br/>least 5m.</li> </ul> |
| Installation distance   | • If shelf height exceeds 5m, the installation height of AP is determined according to actual situation after on-site field investigation.                    |
|                         | • Keep the distance more than 2m from operator 4G mobile communication antenna.                                                                               |
|                         | • The AP installation height should be higher than shelf to avoid signal shielding.                                                                           |
| Fidential               | • When mounting the ESL controller into the ceiling horizontally, the ESL controller shall keep at least 6cm away from the ceiling.                           |
| HS1236 Conve            | <ul> <li>It is recommended to use the 5GHz frequency bands of your<br/>Wi-Fi AP, instead of using the 2.4GHz frequency bands.</li> </ul>                      |
|                         | <ul> <li>If Wi-Fi AP is 2.4GHz, recommended to set Wi-Fi channel to<br/>1, 6 or 11.</li> </ul>                                                                |
| Network settings        | <ul> <li>If Wi-Fi AP is 2.4GHz, recommended to stagger the update<br/>time with ESLs to achieve optimal performance.</li> </ul>                               |
|                         | • Hanshow AP may be limited or affected by other IoT devices that share the 2.4GHz frequency-band such as Wi-Fi, BT or Zigbee.                                |
| N N                     | Install the AP firmly on the ceiling to avoid AP falling off and damaged.                                                                                     |
| Post-installation check | <ul> <li>The power cable or network cable is intact and not spliced.</li> <li>The AP runs properly.</li> </ul>                                                |

HS1236 Confidential 2023-08-07 Hanshow Copyright Reserved © Hanshow Technology Co., Ltd.

## 8 Warranty policy

The product is guaranteed for 1 year since it is delivered. If you still need Hanshow's after sales services after the warranty period, please provide Hanshow with a warranty extension agreement in written form 1 month before warranty period expires.

## **9** Contact information

| SERVICE METHOD                                     | DESCRIPTION HS 1234             |
|----------------------------------------------------|---------------------------------|
| Hotline                                            | • China: 400-0365-305;          |
| 10-8-07                                            | • Netherlands: 0800-022-5037;   |
|                                                    | • Belgium: 0800-71-335;         |
|                                                    | • France: 0800-91-7602;         |
|                                                    | • Thailand: 1800-011-185;       |
| Email                                              | support@hanshow.com             |
| Work order system                                  | https://service.hanshow.online/ |
| WeChat Official Account<br>202<br>Confidential 202 |                                 |

#### Table 9-1 Hanshow after-sales contact information table

Hanshow Copyright Reserved © Hanshow Technology Co., Ltd.

HS1236 Hanshow

## **10 FCC ID warning**

## 10.1 Warning for nameplate

This device complies with Part 15 of the FCC Rules. Operation is subject to the following two conditions:

(1) This device may not cause harmful interference, and (2) This device must accept any interference received, including interference that may cause undesired operation.

### **10.2 Warning for product manual**

Changes or modifications not expressly approved by the party responsible for compliance could void the user's authority to operate the equipment.

This equipment has been tested and found to comply with the limits for a Class B digital device, pursuant to Part 15 of the FCC Rules. These limits are designed to provide reasonable protection against harmful interference in a residential installation. This equipment generates, uses and can radiate radio frequency energy and, if not installed and used in accordance with the instructions, may cause harmful interference to radio communications. However, there is no guarantee that interference will not occur in a particular installation. If this equipment does cause harmful interference to radio or television reception, which can be determined by turning the equipment off and on, the user is encouraged to try to correct the interference by one or more of the following measures:

- Reorient or relocate the receiving antenna.
- Increase the separation between the equipment and receiver.
- Connect the equipment into an outlet on a circuit different from that to which the receiver is connected.
- Consult the dealer or an experienced radio/TV technician for help.

HS1236 Confidential

For body-worn operation, the device has been tested and meets the FCC RF exposure, the maximum SAR value is 0.153 W/Kg at 0mm.

## **11 IC STATEMENT**

This device complies with Industry Canada's licence-exempt RSSs. Operation is subject to the following two conditions:

HS1236

Hanshow

(1) This device may not cause interference; and (2) This device must accept any interference, including interference that may cause undesired operation of the device.

Le présent appareil est conforme aux CNR d'Industrie Canada applicables aux appareils

radio exempts de licence. L'exploitation est autorisée aux deux conditions suivantes :

(1) l'appareil ne doit pas produire de brouillage, et (2) l'utilisateur de l'appareil doit accepter tout brouillage radioélectrique subi, même si le brouillage est susceptible d'en compromettre le fonctionnement

For body-worn operation, the device has been tested and meets the IC RF exposure, the maximum SAR value is 0.153 W/Kg at 0mm.

Pour une utilisation corporelle, l'appareil a été testé et répond à l'exposition RF IC, la valeur maximale du das est de 0,153 W/Kg à 0mm.

HS1236 Confidential

Hanshow Copyright Reserved © Hanshow Technology Co., Ltd.